# BG GENERAL SMARTL

# **Product** Information

# Your life Connected, Your life Smarter

# Features & Benefits

# Smart Power Adaptor, 13A White Moulded

Innovative Home Automation system from BG. Control your connected devices from anywhere. Your life connected, Your life smarter.

## Control and schedule power in the home or outside via touch, voice commands or APP.

- No expensive gateway hub unit, no expensive cloud costs, or subscriptions.
- BG Home' App availale to download from App Store or Google Play
- Set timer schedules, countdown function or random security options
- · Compatible with Google Home, and Amazon Alexa for smart home integration.
- Quick and easy set-up, with in-App support.

.

AHC\_U

## Product Images

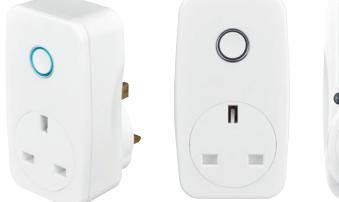

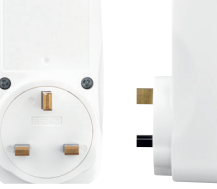

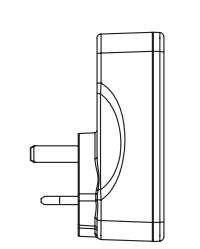

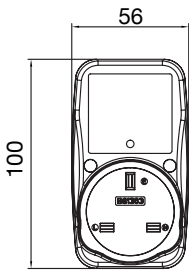

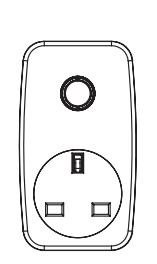

| Wireless Specifications |                        |  |  |  |
|-------------------------|------------------------|--|--|--|
| Connection Protocol     | WiFi (Fast Con)        |  |  |  |
| Wireless Frequency      | 2.4GHz                 |  |  |  |
| Wireless IEEE Standards | IEEE802.11b/g/n        |  |  |  |
| Security Type           | WAP/WAP2               |  |  |  |
|                         | Encryption standard:   |  |  |  |
| Security Mechanism      | Open/WEP-Open/WPA/WPA2 |  |  |  |
|                         | Encryption algorithm:  |  |  |  |
|                         | WEP64/WEP128/TKIP/AES  |  |  |  |
|                         |                        |  |  |  |

| Techncial Specifications |                                          |  |  |  |
|--------------------------|------------------------------------------|--|--|--|
| Standard(s)              | Low Voltage Directive 2014/35/EU         |  |  |  |
|                          | BS1363-2 : 2016 + A1:2018                |  |  |  |
|                          | EN 60669-2-1 : 2004 + A1:2009 + A12:2010 |  |  |  |
|                          | RED & EMC                                |  |  |  |
| WEEE Directive           | Yes                                      |  |  |  |
| RoHS Directive           | Yes                                      |  |  |  |
| Rating                   | 13 Amp 240V ~                            |  |  |  |
| Contact Gap              | 3.0mm minimum                            |  |  |  |
| Switch Type              | Single Pole                              |  |  |  |
| Stand-by Power           | <0.3W                                    |  |  |  |
| Working Condition Temp:  | -20 - +85°C (For WiFi module)            |  |  |  |

| Packaging Information |                                                          |         |           |           |      |           |           |               |               |               |  |
|-----------------------|----------------------------------------------------------|---------|-----------|-----------|------|-----------|-----------|---------------|---------------|---------------|--|
| Cat No.               | Cat No. Description Packaging Type Pack Quantity Barcode |         |           |           |      |           |           |               |               |               |  |
|                       |                                                          | Product | Inner Box | Outer Box | Each | Inner Box | Outer Box | Individual    | Inner Box     | Outer Box     |  |
| AHC_U                 | WH 13A<br>ADPT HC                                        | Box     | Box       | Carton    | 1    | 6         | 30        | 5050765176590 | 5050765177573 | 5050765177580 |  |
| Weights & Dimensions  |                                                          |         |           |           |      |           |           |               |               |               |  |

| Cat No. | Description       | Dir            | Dimension (W x H x D) cm |                    | Weight (Kg) |           |           | CBM (m3)  |
|---------|-------------------|----------------|--------------------------|--------------------|-------------|-----------|-----------|-----------|
|         |                   | Product        | Inner Box                | Outer Box          | Each        | Inner Box | Outer Box | Outer Box |
| AHC_U   | WH 13A<br>ADPT HC | 5.6 x 10 x 6.4 | 20 x 16 x 19.30          | 98.2 x 17.5 x 20.5 | 0.17        | 1.18      | 6.48      | 0.035     |

### Line Drawings

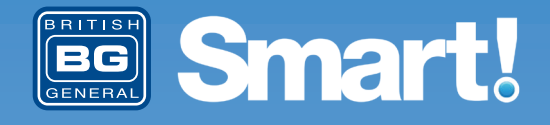

# Setup Guide

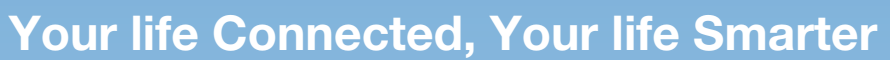

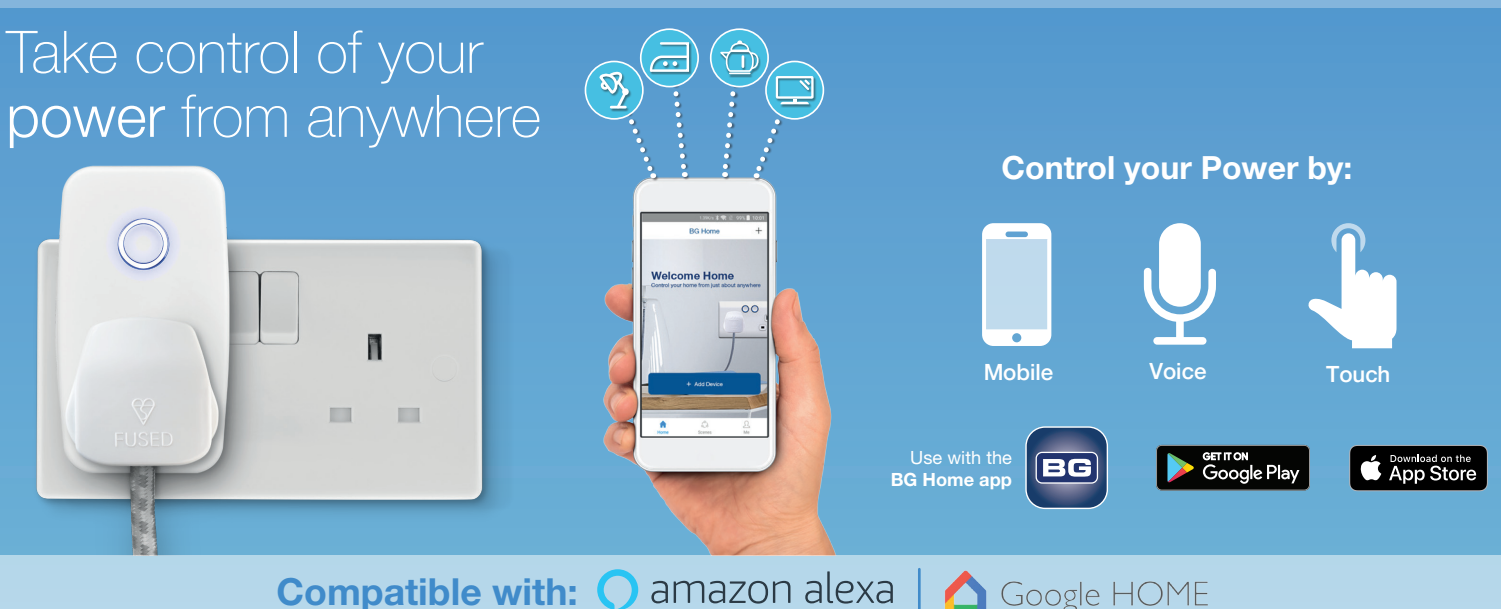

# 1. Install the BG Home App

Download the BG Home App for your Android or iOS device.

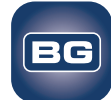

Google Play Scan the QR code below

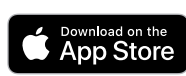

Scan the QR code below

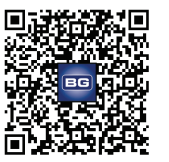

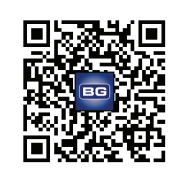

2. Account creation

Follow the on-screen advice to set-up an initial account If you have a BG Home account already skip to "Add Device"

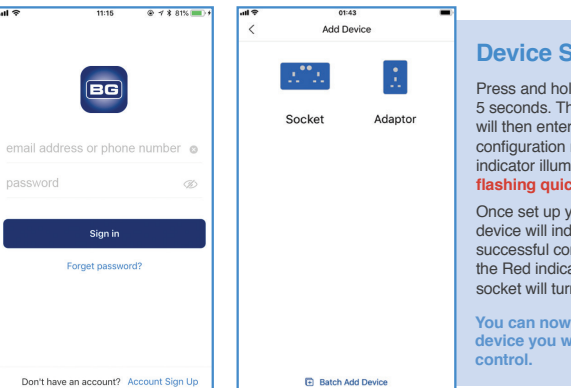

### **Device Setup**

Press and hold button for 5 seconds. The adaptor will then enter Wi-Fi configuration mode and the indicator illuminated RED flashing quickly.

Once set up your mobile device will indicate a successful connection and the Red indicator on the socket will turn off

You can now plug in the device you would like to control.

## 3. Socket setup

#### On the App select 'Add device'

Ensure that your Smart Socket is connected to the power supply as per the 'Wiring Instructions' supplied. After the initial power up both switch LED indicators will illuminate RED and start to blink and the socket will be ready for setup.

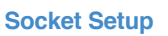

Press and hold button A for 5 seconds. The socket will then enter Wi-Fi configuration mode and the indicator illuminated RED flashing quickly.

Once set up your mobile device will indicate a successful connection and the Red indicator on the socket will turn off.

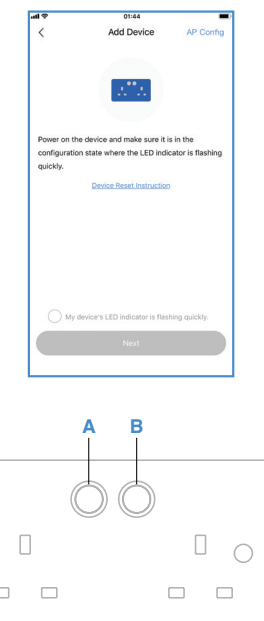

# 3. Adaptor setup

On the App select 'Add device'

Ensure that your Smart Adaptor is connected to the power supply. After the initial power up the switch LED indicator will illuminate RED and start to blink and the adaptor will be ready for setup.

| und ♥ 01:44 ■0<br>< Add Device AP Config                                                                              |                                                                                                    |
|----------------------------------------------------------------------------------------------------|----------------------------------------------------------------------------------------------------|
| Power on the device and make sure it is in the<br>configuration state where the LED indicator is flashing<br>quickly. | Adaptor Setup<br>Power control on the adaptor<br>can be manual or 'smart'<br>The power button will illuminate<br>BLUE for ON<br>POWER BUTTON |
| My device's LED indicator is flashing quickly.                                                                        |                                                                                                    |

#### You can now plug in the device you would like to control.

If these setup procedures fail, follow the "AP Config" setup and the step by step instructions on the App.

# **Connecting Additional Smart Devices**

To connect additional BG Home Smart Devices, please follow the steps below:

- 1. Connect and power up the device
- 2. Press and hold the power button until the RED LED flashes quickly
- 3. Go to the BG Home app and 'Add Device'
- 4. Once found and connected name the device accordingly

Repeat for all additional BG Home Smart Devices.

# **Additional Support & FAQs**

For additional support and FAQs please view the 'Me' section of the BG Home App.

| 09:20       |                | .11 4G 👀 |
|-------------|----------------|----------|
|             | 0              |          |
|             | Your Name Here |          |
| Room ma     | nagerment      | >        |
| 2 Device sh | aring          |          |
| C Accepted  | sharing        |          |
| 🖂 Scan QR ( | code           |          |
| 🥐 FAQ       |                |          |
| (i) About   |                |          |
|             |                |          |
|             |                |          |
|             |                |          |
| ŵ           | ٩              | 1        |
| Home        | Scenes         | Me       |

## **Third Party Control Overview**

# 🔵 amazon alexa

If you're new to Echo, it's a super smart speaker from Amazon that responds to your voice.

Once you've bought Amazon Echo and downloaded the BG Home App, you'll just need to enable....

#### 1. Enable the BG Home App

In your Alexa app, tap Skills in the menu and search for BG Home. Tap Enable.

#### 2. Link Account

Enter your BG Home App username and password and follow the onscreen instructions.

#### 3. Talk to Alexa

Now the fun part. Ask Alexa to control your BG Smart Home device.

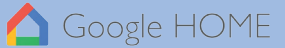

Now you can use Google's voice-activated speaker to control your Smart Home sockets and adaptors. With the Google Assistant, you can turn on your lights without pressing a button!

#### 1. Setup

Start by getting the Google Home app and setting up your Google Home if you have not done this already.

#### 2. Add BG Smart Home Action

In the Google Home app tap the menu icon and select Home Control. Then tap the + button to see a list of Actions tapping BG Home to select the Action.

#### 3. Link your BG Home Account

Now follow the in-app instructions to link your BG Home App account. Once complete you'll be able to say 'Ok Google, turn my lamp on'.

# Stuck? Confused?

Contact our Technical Support team on: T: +44 (0)3300 249 279 or +44 (0)1952 238 128 E: technical.support@bgelectrical.co.uk Lines are open Mon - Fri (08:30 - 17:00)